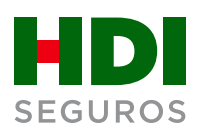

## Propuesta web:

Guía rápida solicitud de renovaciones

Ahora, podrás gestionar tus solicitudes de renovaciones **en línea** y obtener el número de solicitud al instante para realizar tu seguimiento.

Accede al Portal Corredores de HDI Seguros desde hdi.cl/ingresar/ y sigue estos simples pasos:

Desde el menú Mi Cartera, elige Ingresar Propuesta WEB y marca la opción Renovaciones.

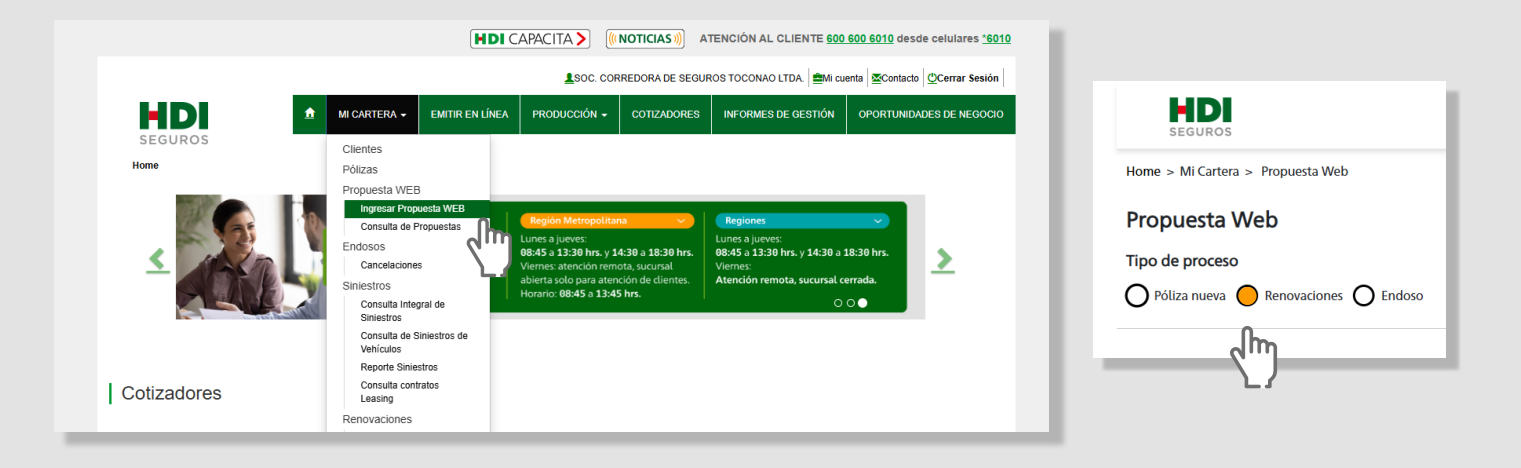

2. Completa los datos solicitados y haz clic en **Continuar**.

| Datos de Renovación           |                  |                   |   |
|-------------------------------|------------------|-------------------|---|
| Propuesta corredor (Opcional) | ?                | Código de ramo    |   |
| Ingresar número de propuesta  |                  | Ingresar código   |   |
| Número de póliza              | Prima Total Neta | Cantidad de ítems | ? |
| Ingresar póliza               | Ingresar prima   | Ingresar ítems    |   |

Verifica que los datos arrojados del contratante y de la póliza serán correctos. Ahora carga el documento y haz clic en **Generar solicitud**.

3.

|          | Datos Nombres Contratante Jose Patricio |                     | Api<br>Ara                                              | Apellidos<br>Araya Montenegro       |                     | 7                                      |
|----------|-----------------------------------------|---------------------|---------------------------------------------------------|-------------------------------------|---------------------|----------------------------------------|
|          | Datos<br><b>Póliza</b>                  | N° Póliza<br>284419 | Ramo<br>19-HDI HOGAR                                    | Producto<br>Hogar Colectivo Hdi     | Ítems vigentes<br>2 | Vigencia<br>09-04-2024 /<br>09-04-2025 |
| a de doc | umentos                                 |                     | <b>⊡</b>                                                |                                     |                     |                                        |
|          |                                         |                     | Arrastra un documente<br>PDF, JPG, JPG<br>Adjuntar docu | o para adjuntar<br>i, PNG<br>mentos |                     |                                        |
|          |                                         |                     | Ningún archivo se                                       | leccionado                          |                     |                                        |
|          |                                         |                     | Generar soli                                            | citud                               |                     |                                        |

4. Confirma tu solicitud, obtendrás un número de seguimiento.

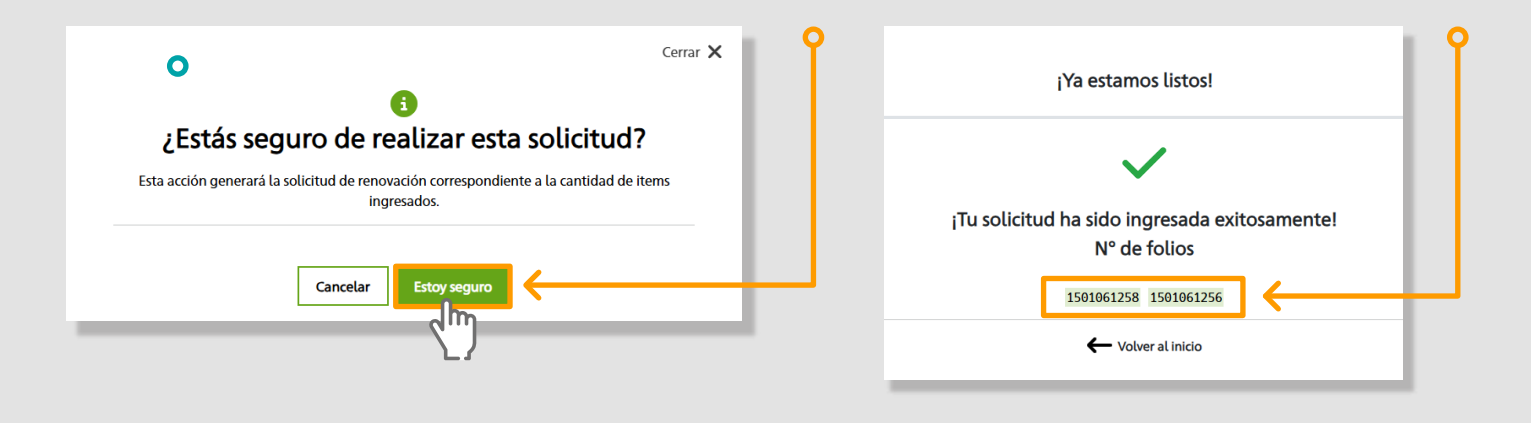

5.

Realiza el seguimiento en el Menú Mi Cartera, opción Consulta de Propuestas.

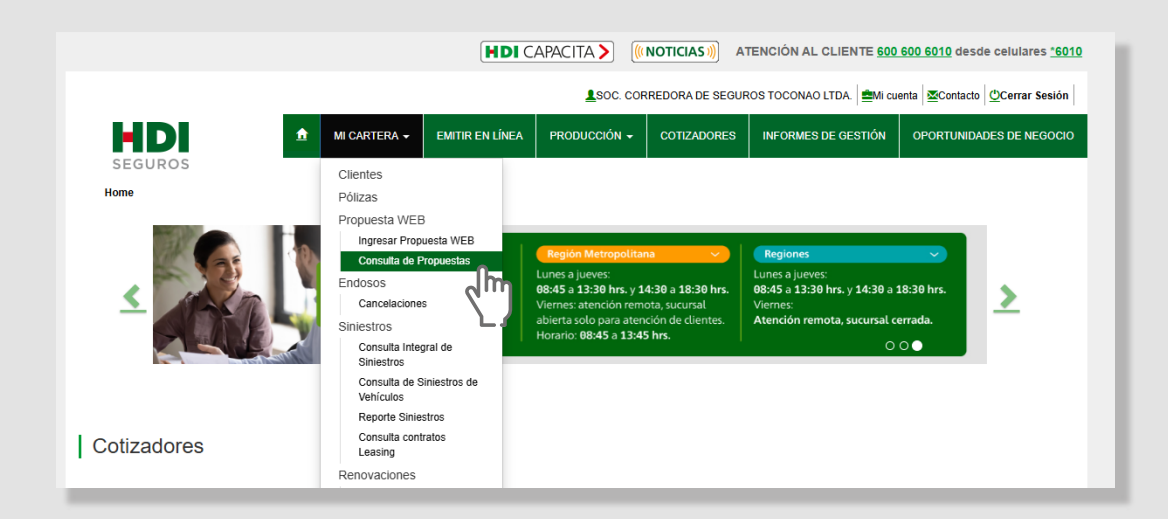